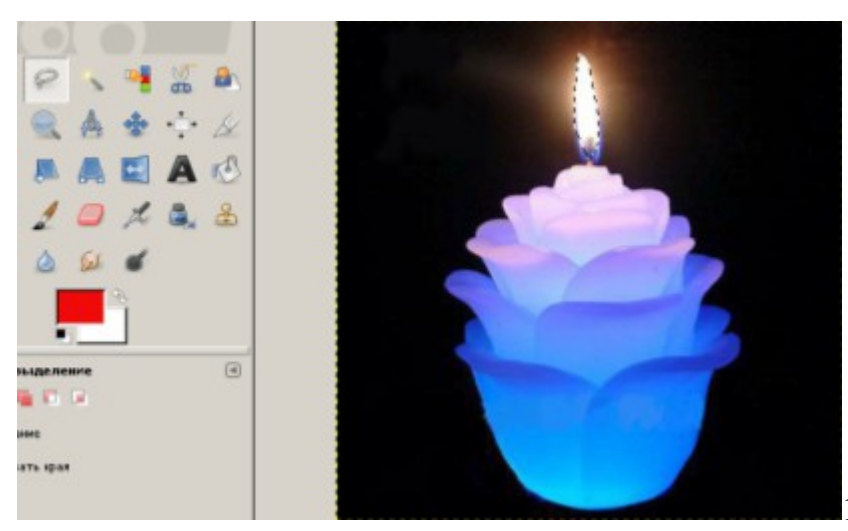

1. Открыть файл svecha.jpg.

## Практическая работа «Свеча»

Создание анимации в среде графического редактора Gimp

2. Выделить пламя свечи.

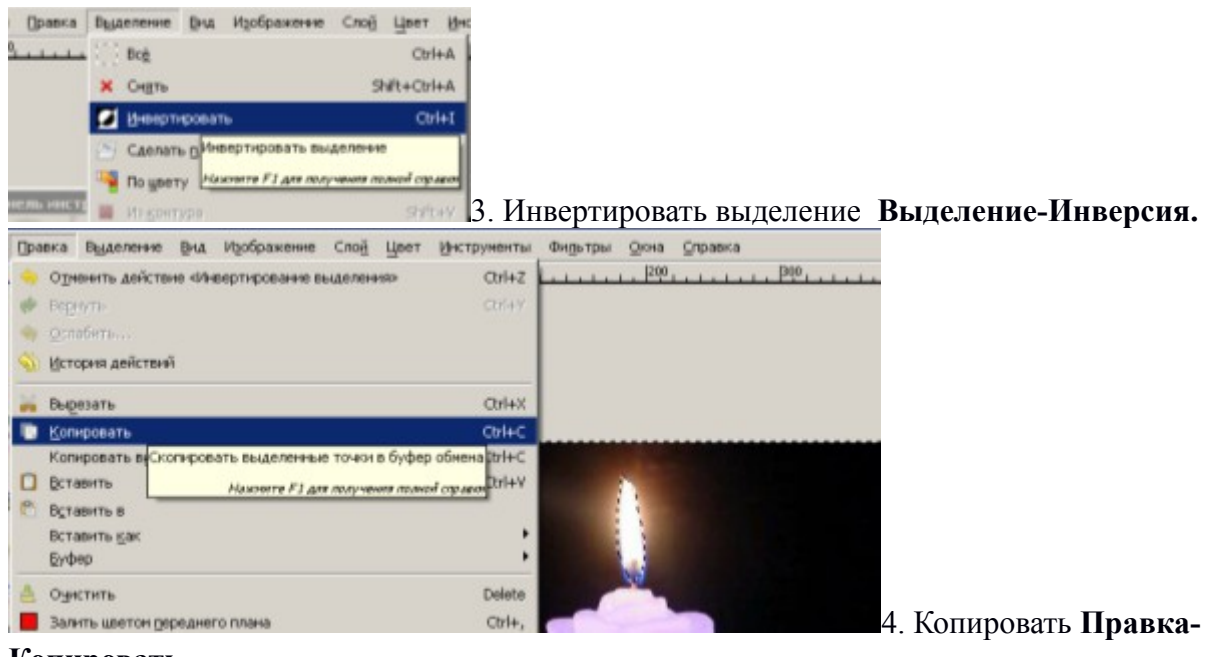

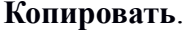

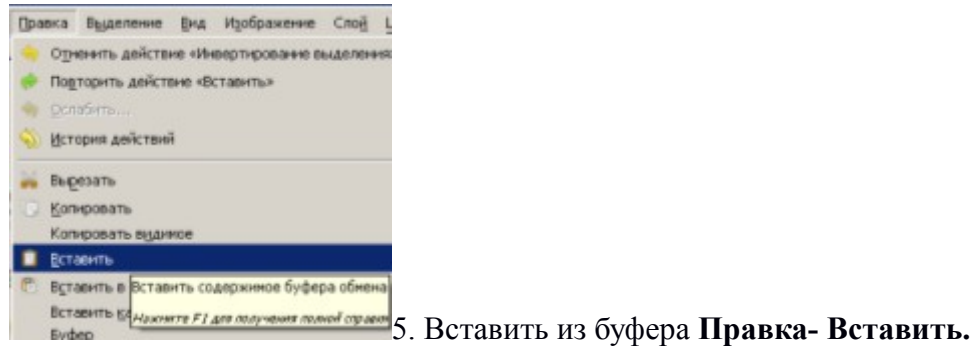

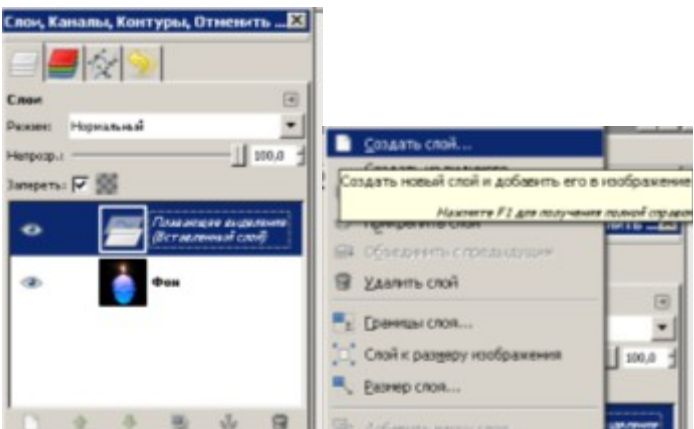

| Сила ряби:      | 1            | 3,0 |
|-----------------|--------------|-----|
| Число кадров:   | 15 +         |     |
| Поведение края: | Заворачивать |     |
|                 |              |     |
|                 |              |     |
|                 |              |     |
|                 |              |     |

6. Преобразовать в панели слоев плавающее

выделение в слой.

- 7. Открыть еще раз изображение svecha.jpg.
- 8. Выбрать меню Фильтры Анимация Рябь.

9. Переходим к изображению. которое мы открыли первым, копируем созданный нами верхний слой.

Переходим на анимированное изображение свечи (15 слоев) и вставляем наш слой. Правка – Вставить.

10. Переводим плавающее выделение в новый слой. Получим слой с именем «Вставленный слой».

| Слом, К  | аналы, Контуры, Отненить - Кисти, Т | екс 🗵 |
|----------|-------------------------------------|-------|
|          |                                     |       |
| Слон     |                                     |       |
| Personal | Нормальный                          | -     |
| Henposp. | a ——                                | 100,0 |
| Затерети | - F 18                              |       |
| •        | Вст на пачений спой                 | ~     |
| æ        | Frame 14 (replace)                  |       |
| æ        | Frame 13 (replace)                  |       |
| æ        | Frame 12 (replace)                  | -1    |

|             | 7 24 A Mar Dreaments and               |                   |
|-------------|----------------------------------------|-------------------|
| 11. Создаем | копию «Вставленного                    |                   |
| слоя».      | Полученную копию об                    | ъединяем со слоем |
| Frame14.    | Нипрогр.: Н                            |                   |
|             | Зипереть 🔯 Слой к раздеру изображения  |                   |
|             | 🐟 🔍 Евзиер слоя                        |                   |
|             | Добенить важу слоя Пантенник ражу слоя |                   |

Создаем еще 13 копий «Вставленного слоя» и повторяем п.11 для всех слоев Frame.

- 12. Оптимизируем изображение Фильтры Анимация-Оптимизация
- 13. Сохраняем анимацию в формате Gif.